## How to set photos as watch faces on Apple Watch

- 1. Open Photos on iPhone
- 2. Find the photo you'd like to use for a new watch face
- 3. Tap the share button in the bottom left corner
- 4. Swipe from right to left if needed to find and tap Create Watch Face
- 5. Choose which type of face you'd like to create
- 6. Customize the new photo watch face
- 7. Tap *Add* toward the top of your screen
- 8. Your new face should show up on your Watch right away

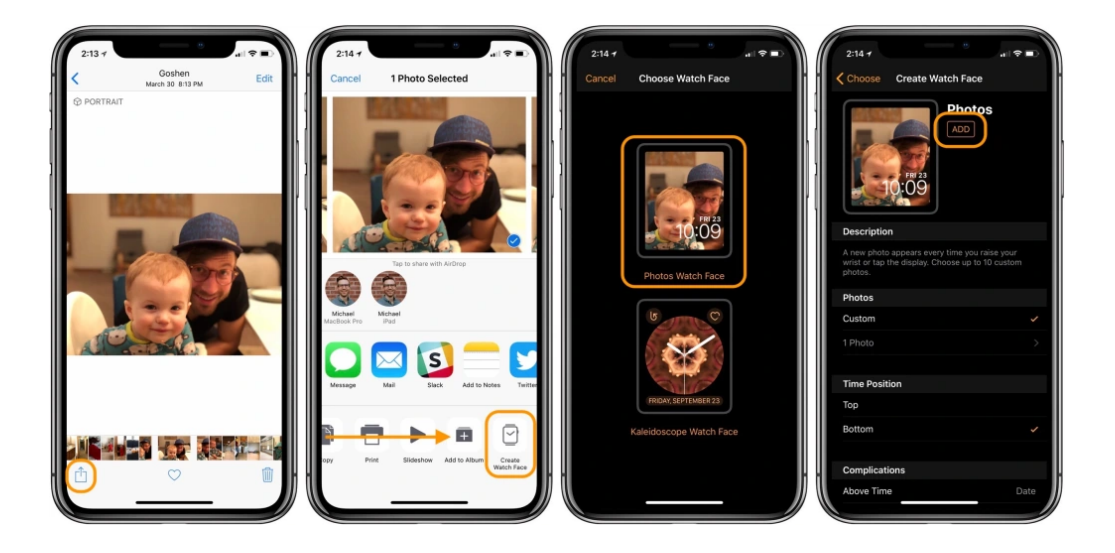

## Alt. option 1

- 1. Open the Apple Watch app on iPhone
- 2. Tap Face Gallery in the bottom left area of your screen
- 3. Swipe down to find *Photos*
- 4. Pick one of the available options
- 5. Customize the setting to your liking
- 6. Tap **Add**
- 7. This will show up in your list of face to choose from on your Watch in a minute or so, you'll need to manually choose it after adding it from the Watch app on iPhone

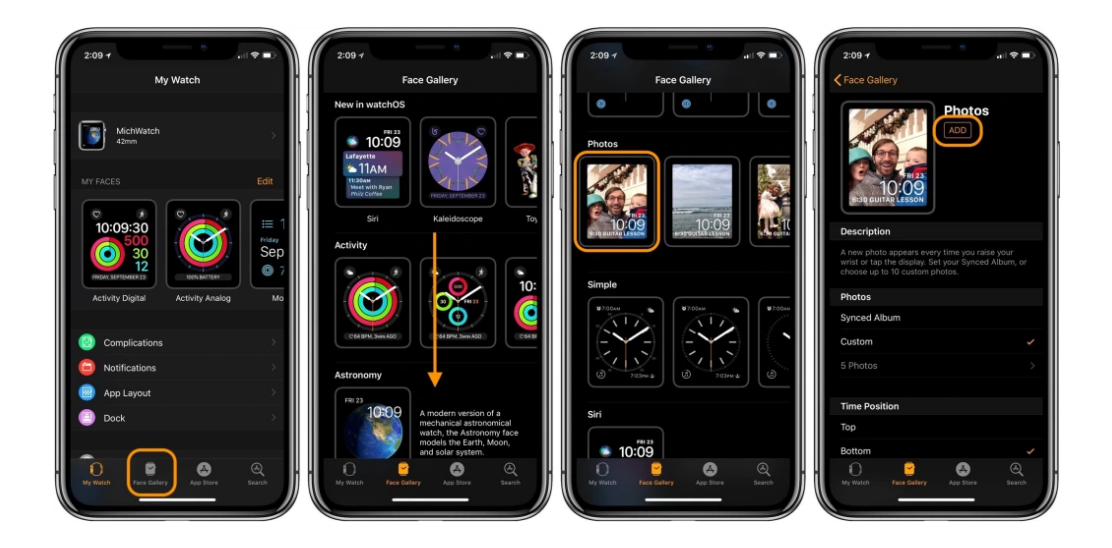

## Alt option 2

- 1. Press firmly on your current Apple Watch face
- 2. Slide from right to left until you see the option to add a *New* face
- 3. Swipe down or use the Digital Crown to locate *Photos*, tap it
- 4. This will show a different image from your Photos each time you raise your wrist

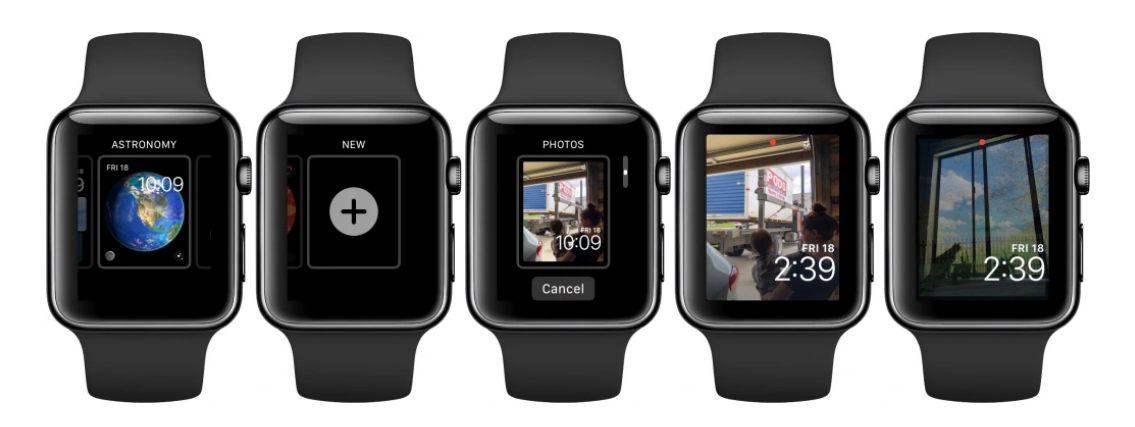